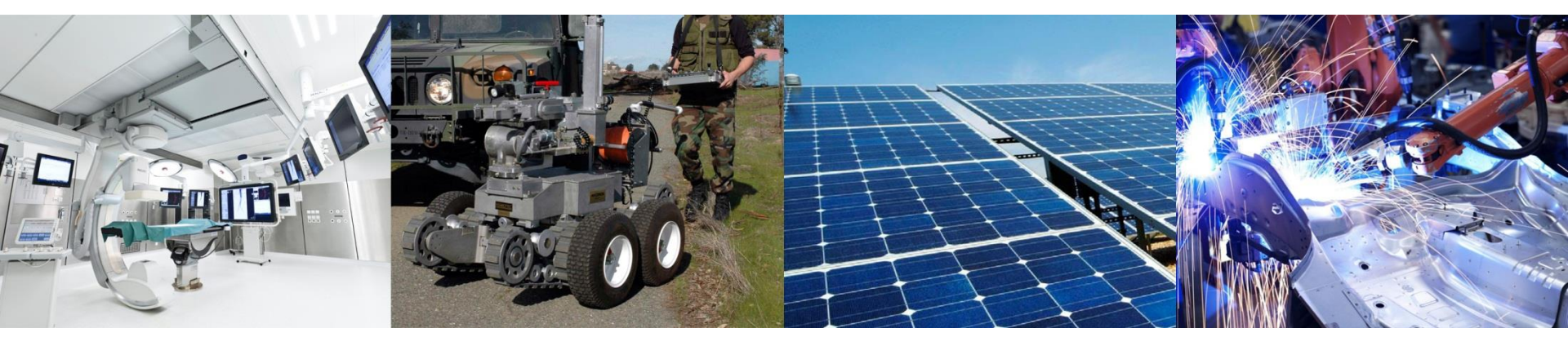

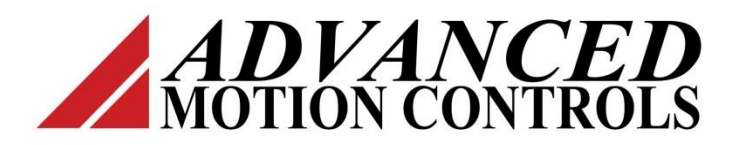

# Click & Move

**Function Blocks** 

# **Function Blocks**

To the user, the FBs are crucial. These are the software equivalent of electronic chips. They contain inputs and outputs, with associated names and Data types. Each FB contains code (like a small program) to give it its functionality. The user only sees the interface, being the inputs and outputs. The code itself is hidden - this data encapsulation and hiding is crucial to separate the different levels of programming and maintenance.

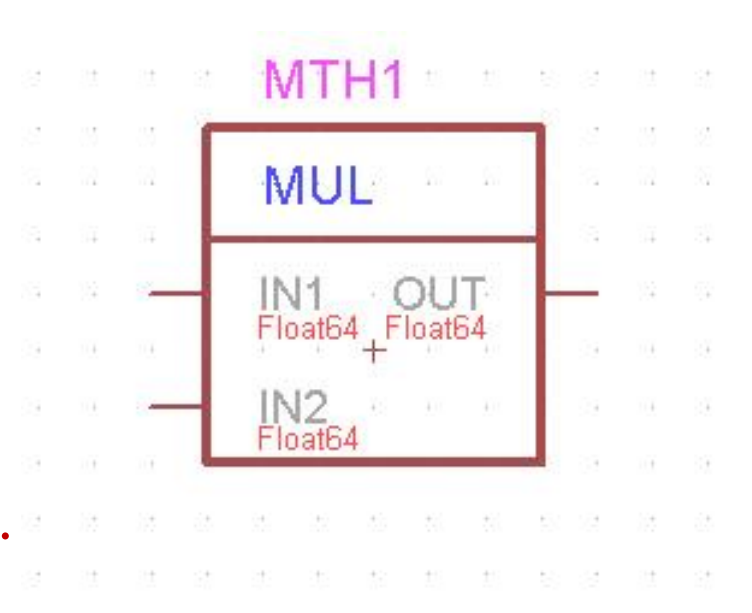

#### **Function Block Parts**

The name of the function block is located inside the upper section of the block. The instance of the block is shown above the block. The instance name is formed from the name of the library containing the block and the numerical order the block was placed on the schematic. The blocks below were taken from the MATH library.

Input pins are displayed along the left side of the block and output pins are displayed along the right side. The name of the pin is shown inside the block next to the pin and the data type of the pin is shown below the name of the pin.

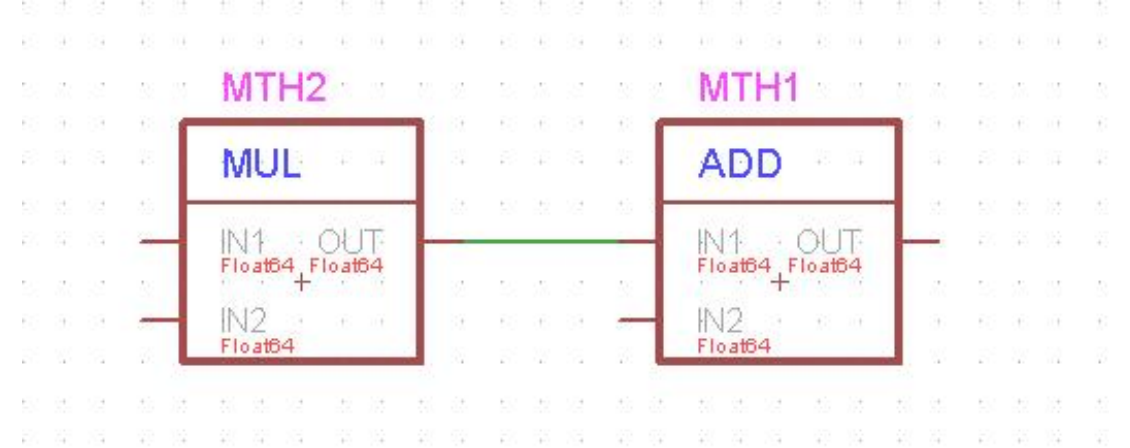

#### Addition

Dinc

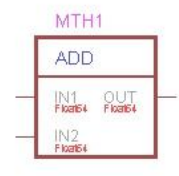

Project library name: Math Debug: NO Functional init: YES Target list: PCW PLA PCL MAL PCI Compiler for PCW target: MGW, BCB, BC5, MVC Compiler for PLA target: GMU Compiler for PCL target: GAL Compiler for PCL target: MXI

Note: PCW - PC with Microsoft Windows PLA - AMC programmable servo drive platform A PCL - PC with Linux MAL - MACC (Motion Automation Controller Card) with Linux MGW - MinGW32 goc compiler (Version 3.4.2) BCB - Borland 5.5 command line compiler BCB - Borland 5.5 command line compiler GML - MicroBlaze compiler GXL - GCC Cross Compiler On Windows for x86 Linux GAL - ARM CortexA8 compiler

#### **Function Block Library**

The library contains a description of the function block, how it works and how it may be used.

The description indicates compatibility of the block with the various components of C&M and the data types supported by the function block pins.

| Name | Direction | Init value | Data type | Const | Size | Debug mode | Description      |
|------|-----------|------------|-----------|-------|------|------------|------------------|
| In1  | Input     | -          | TypeIn1   | YES   | -    | NORMAL     |                  |
| In2  | Input     |            | TypeIn2   | YES   | 198  | NORMAL     |                  |
| Out  | Output    | 120        | TypeOut   | YES   | 1    | NORMAL     | Out := In1 + In2 |

2. For the range of data types see C&M-MC help/Overview/Data types.

3. "-" in the "Init value" column means default value, see C&M-MC help/Overview/Data types.

In general, the addition operation is commutative, but there is an exception, adding two strings is not commutative. An operation is commutative if changing the order of the operands does not change the result.

Allowable types for TypeIn1, TypeIn2 and TypeOut: Int, Int8, Int16, Int32, Int64, UInt8, UInt16, UInt32, UInt64, Float32, Float64, CMString,PString256,PString32,Array TypeIn1, TypeIn2 and TypeOut can be different.

See also C&M-MC help/Overview/Data types in Desktop or start menu.

| File Project Run Interface Virtual machine Collected C&M application Tools Settings V | /indow Help                                                                                                    |
|---------------------------------------------------------------------------------------|----------------------------------------------------------------------------------------------------|
| 🐧 3월 🎊 - 🐌 🗅 🛤 🔺 🔌 😢 🔤 🕨 🏘 🧟 📑 🗰 🗱 🕸 🤗                                                | T Context-Sensitive help F1     C8M-MC help F1                                                                                                    |
|                                                                                       | C&M+HMI C&H-MC help<br>C&M relat<br>Tops the C&M-MC help file.<br>Errors Select the Desktop meru item, the toolbar button or open the dialog box, for whice<br>Function 1 you want help and press the "F1" key. The desktop window must be selected<br>Ucenses<br>before setting an itemit<br>Ucense.<br>Demo Vid: A C&M-MC (Notion/Machine Control) application is represented by a set of Function<br>Tutorial VI Block Diagrams. FBs may include embedded C++ user programs.<br>Readme<br>Show tips<br>Show tops |

# Library Help

Use the C&M-MC Help selection on the C&M Desktop to list the C&M function blocks in the library.

| G Back Forward Home Print Options             |                                                                                                    |  |
|-----------------------------------------------|----------------------------------------------------------------------------------------------------|--|
| nts Index Search Favorites                    | Function Block Library descriptions                                                                                                    |  |
| Introduction                                  | Function Block Library descriptions                                                                                                    |  |
| General                                       |                                                                                                    |  |
| Rest C&M practices                            |                                                                                                    |  |
| 0 Overview                                    | Use Ctrl+F to search within this chapter                                                                                                    |  |
| ? Major components                            |                                                                                                    |  |
| 🗉 💑 User interfaces                           | Note that Function Block description (help) files can also be opened by using a right mouse click on a block                                                                                                    |  |
| ? Major components' interfaces                | Hote that <u>remetrer block</u> description (help) nes can also be opened by doing a right model click on a block.                                                                                                    |  |
| ? C++ Library Interface                       | Likewige                                                                                                    |  |
| Operating System, platform and compatibility  | Libranes                                                                                                    |  |
| ? Variations to ClickAndMove                  |                                                                                                    |  |
| 7 Timing considerations                       | AMCSerialComm                                                                                                    |  |
| System performance, Run-time                  | ArrayManipulation                                                                                                    |  |
| Principle of synchronized interpolated motion | BasicElements                                                                                                    |  |
| ? ∀ariables                                   | BitManipulation                                                                                                    |  |
| Punction Block definition                     | CAN                                                                                                    |  |
| Pasic Elements Library                        | CANapan Protocol                                                                                                    |  |
| ? Config Elements Library                     |                                                                                                    |  |
| ? Attributes                                  | OMOIS and the second second se |  |
| ? Data types                                  | CMSharedMemintr                                                                                                    |  |
| ? User derived Function Blocks                | CommunicationForDataHub                                                                                                    |  |
| ? Function Block diagram                      | CommunicationForTcpip                                                                                                    |  |
| ? Net connections                             | CommunicationForUdpip                                                                                                    |  |
| ? Project structure                           | ConfigElements                                                                                                    |  |
| Menu structure                                | DataCollect                                                                                                    |  |
| The CandM MC Debugger                         | DriveSpecific                                                                                                    |  |
| The CandMcontroller program                   | ErrorHandling                                                                                                    |  |
| Distributed Applications                      | EthernetFieldhue                                                                                                    |  |
| Online Operation                              |                                                                                                    |  |
| Virtual Machines                              | EUSBIO EUSPICE                                                                                                    |  |
| Collected Application                         | <u>FileHandling</u>                                                                                                    |  |
| Download application to remote device         | <u>FpgaTools</u>                                                                                                    |  |
| HMI windows                                   | <u>   K220</u>                                                                                                    |  |
| Creating a ClickAndMove application           | IOModule                                                                                                    |  |
| Why are State Machines Important?             | Logic                                                                                                    |  |
| PLCOpen Overview                              | LogicGates                                                                                                    |  |
| Multi axis coordinated motion                 | Math                                                                                                    |  |
| The FBD Editor (Eagle)                        | Mmod Hilty                                                                                                    |  |
| Application Examples                          |                                                                                                    |  |
| Function Block Library descriptions           | MutorixaesoloupParkw                                                                                                    |  |
| Video tutorials                               | MotionGLoae                                                                                                    |  |
| Appendix                                      | MotionInterpreter                                                                                                    |  |

#### **UDFB** Overview

You can create a User Derived Function Block from a block of logic. The UDFB is added to the library and can be used in the same way as the C&M supplied function blocks. UDFB is convenient when the same logic is required in multiple locations and as an organizational tool to improve the readability of the project schematics.

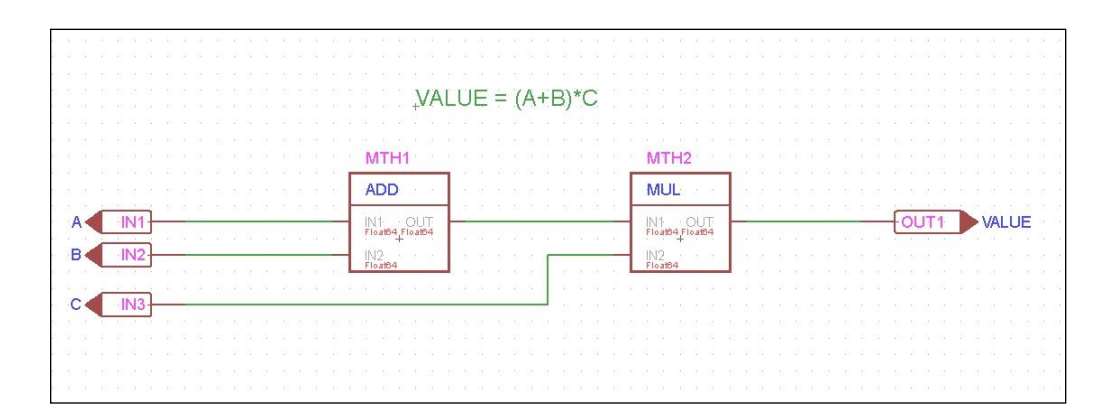

#### Create UDFB

To create the UDFB start with a new empty schematic. On the C&M Desktop click 'File', 'New FBD (schematic)

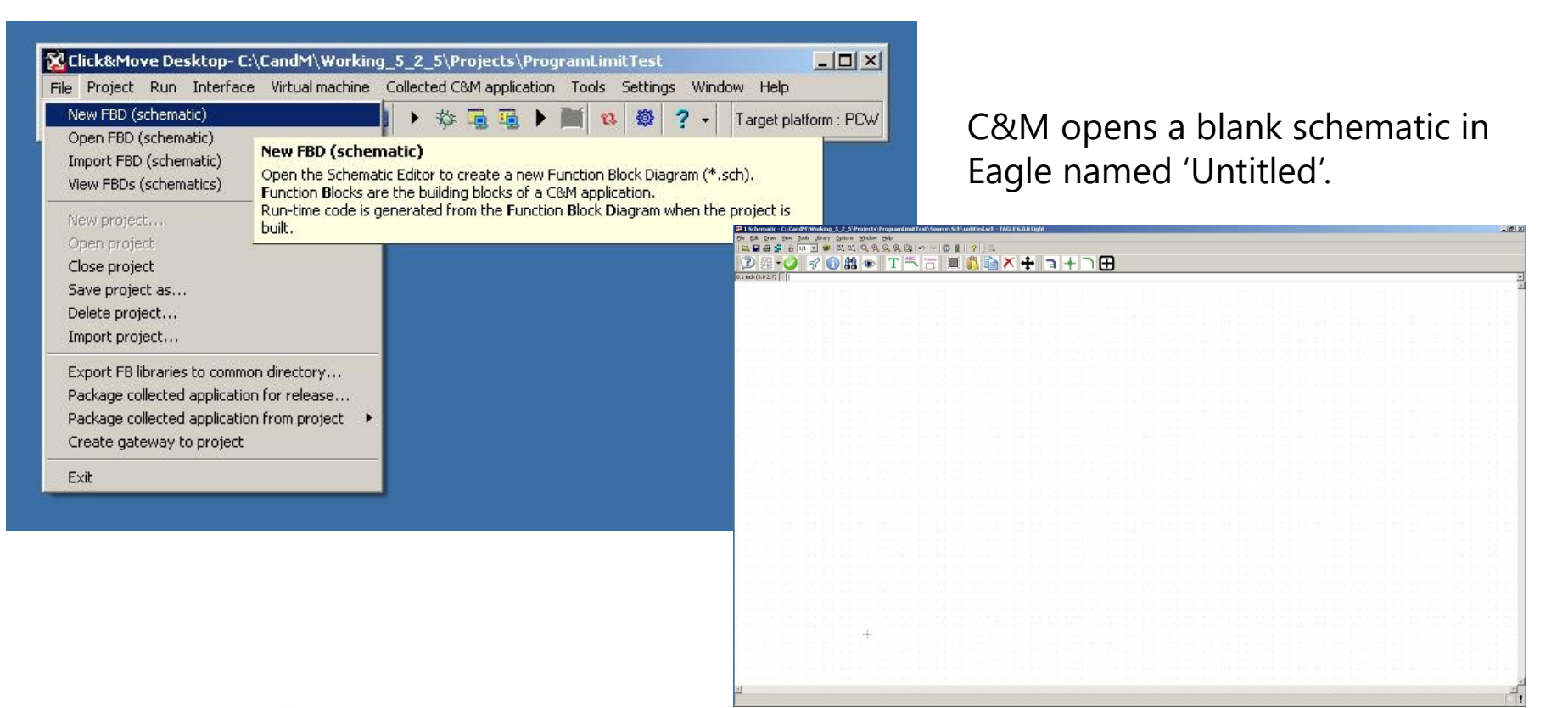

#### Name UDFB

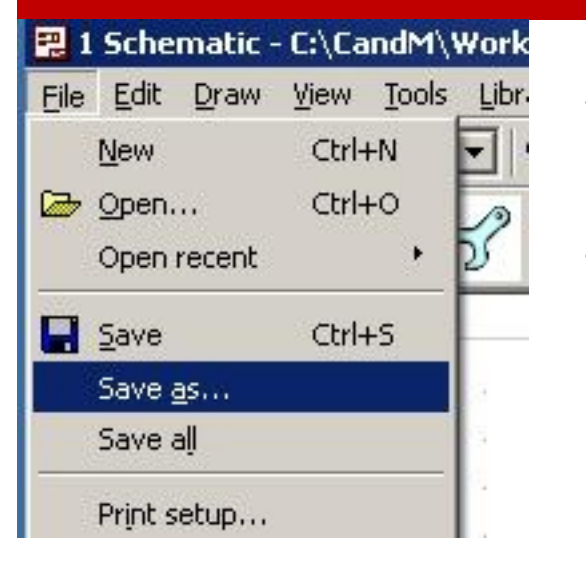

This schematic is named 'SUM\_PROD'.

Choose 'File', 'Save As' in the top left corner of the Eagle window and give the new schematic a name. Standard convention is to use all upper case characters and under scores as spaces. The name you use will identify the UDFB in the library.

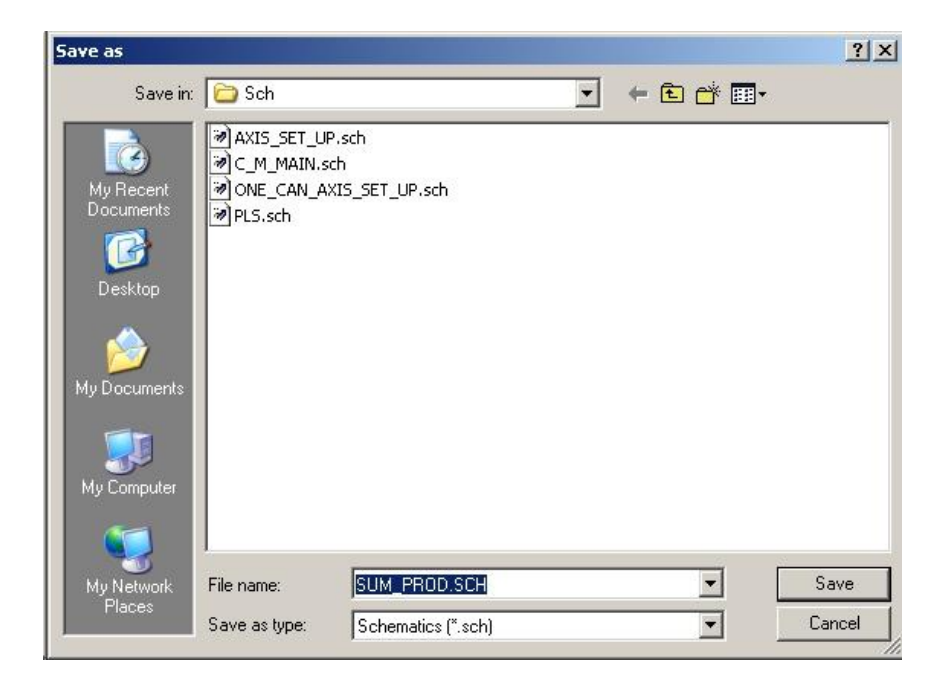

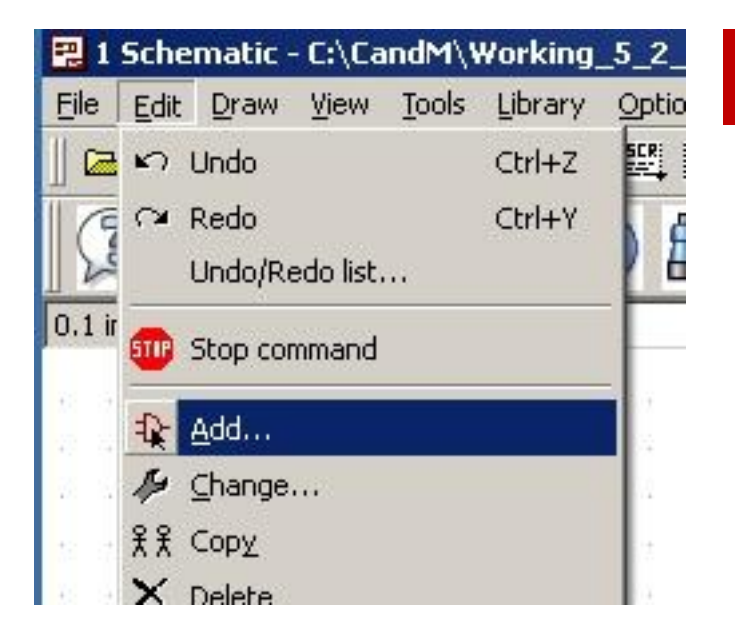

# Add Elements to the UDFB

Add inputs, outputs, and logic elements to the UDFB from the library. You can even add other UDFB's to this schematic! For our example we need 3 inputs, one output, an addition block and a multiply block. Click the 'Edit', 'Add...' or use the add button the library.

You can find the inputs in the 'Basic Elements' section of the library.

| Name 🖉           | Description                           | <u> </u> |
|------------------|---------------------------------------|----------|
|                  | AMCSerialComm Library Description     |          |
| 🗄 - ArrayManipul | ArrayManipulation Library Description |          |
| BasicElements    | BasicElements Library Description     |          |
| GLOBAL           | GlobalDefiniton Help                  |          |
| INPUT            | Input Help                            |          |
| OUTPUT           | Output Help                           |          |
| PROXY_I          | Proxy Input Help                      |          |
| PROXY            | Proxy Output Help                     |          |
| SOURCE           | Source Help                           |          |
| BitManipulation  | BitManipulation Library Description   |          |
| Ė CAN            | CAN Library Description               |          |
| + CANonenPro     | CANonenProtocol Library Description   |          |

### **Choosing an Element**

Double clicking on the 'Input' selection under 'Basic Elements' will grab the input item. Alternately, you can single click 'Input' and then click the 'OK' button at the bottom of the window. Caution: Do not click the 'Drop' button, it will temporarily remove the selected item from the menu.

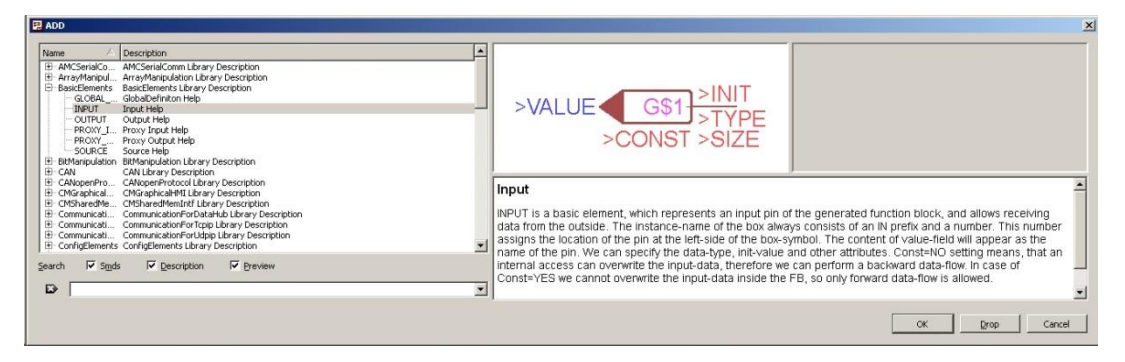

Once the element is grabbed, Eagle returns to the schematic. An element is dropped with each click of the mouse. Use the roller wheel on the mouse to zoom in and out of the schematic and press 'Escape' to end the insertion action.

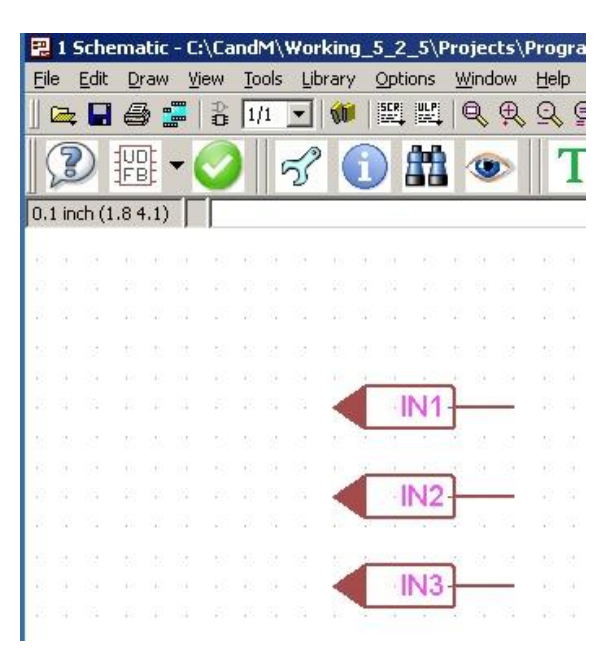

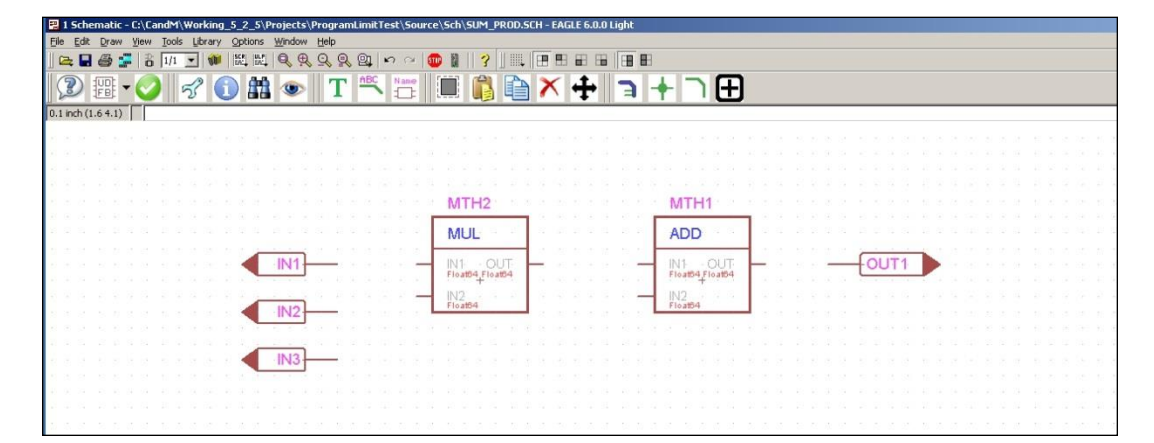

#### Add all the Elements

Continue the add process to insert one output, one addition block and one multiply block to the schematic. You can find ADD and MUL in the MATH section of the library.

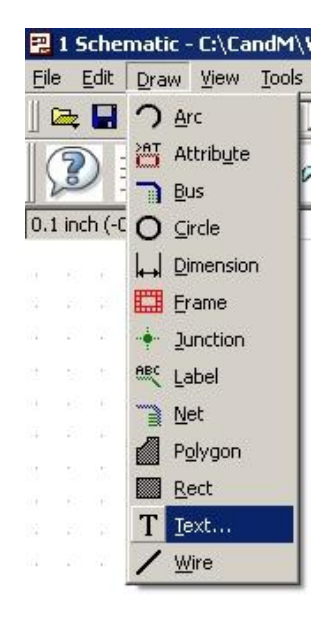

Add some text to the schematic to describe the function of the UDFB. Click 'Draw', 'Text' or use the 'Text' button **T** to open the text tool. Add the text: "Point Slope Calculator Y=MX+b". Press escape to close the tool.

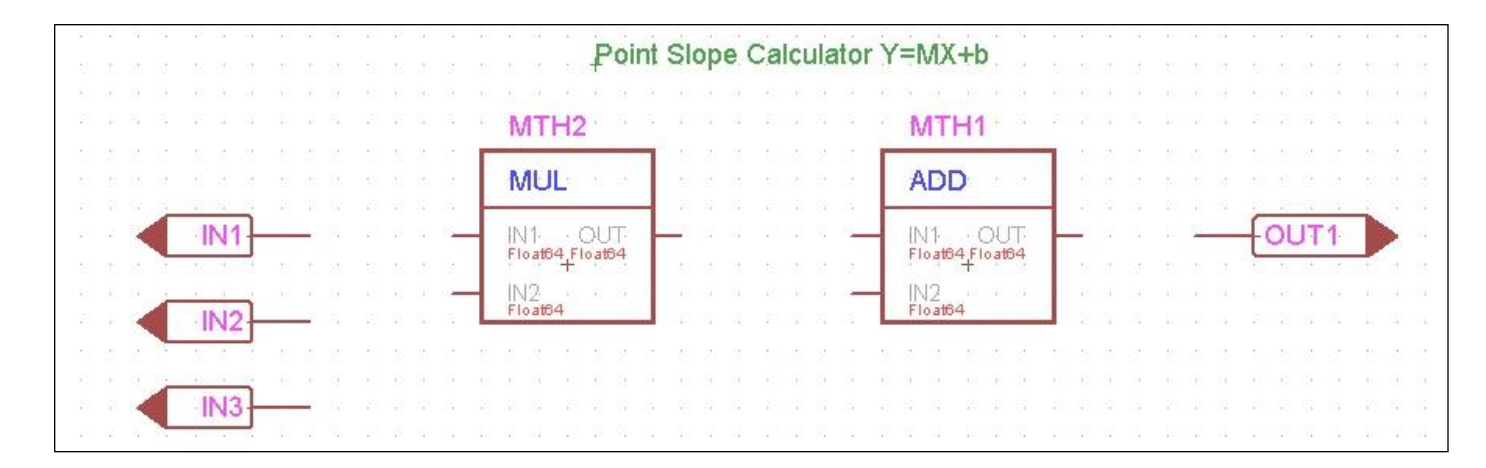

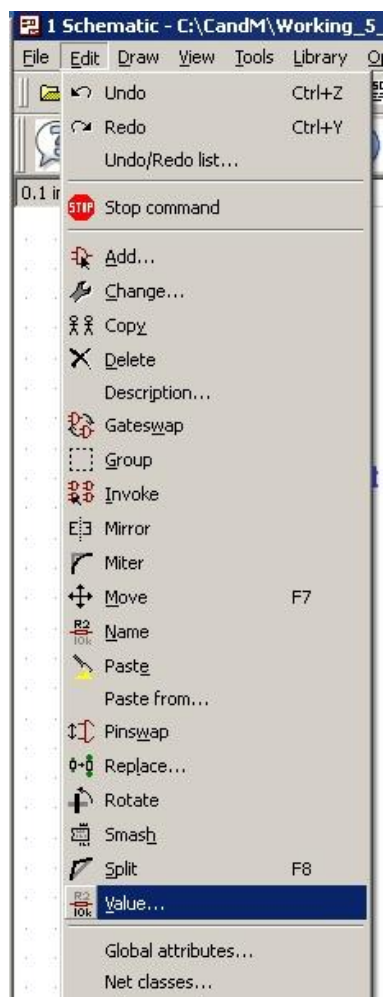

#### Schematic description...

Assembly variants...

#### Name the Inputs and Outputs

Click 'Edit', 'Value' from the top left corner of the screen to enter the set value mode. Click the inputs and outputs one at a time to set the value (name) of each as shown.

Click the add wire button and connect the elements as shown. Click the end of a pin to start and end a wire.

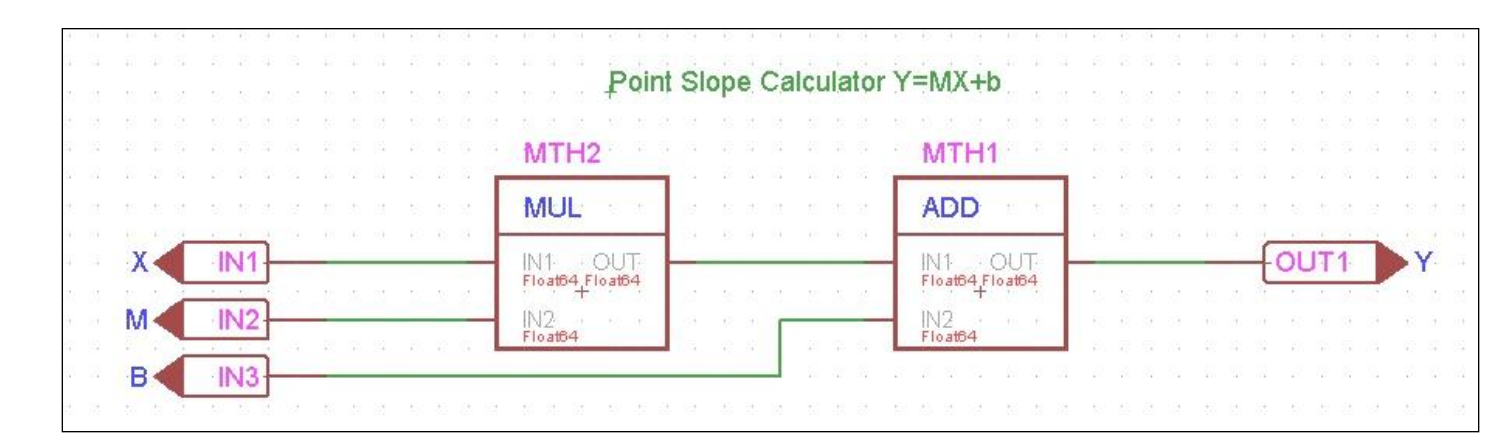

# Add UDFB to the Library

button 

Use 'File', 'Save' to save your changes. Click the UDFB and choose 'Create' to add the UDFB to the library.

Close the Eagle edit window, the UDFB is ready for use.

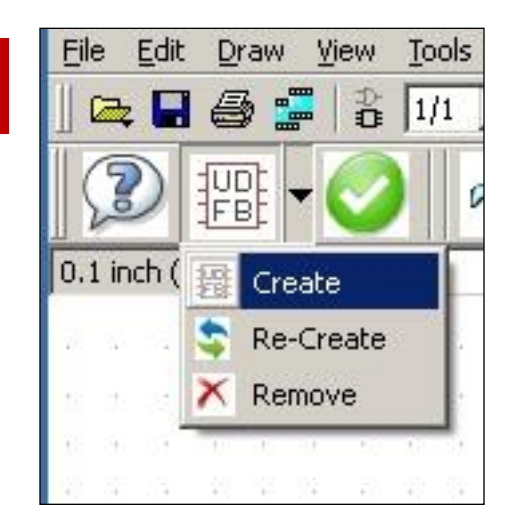

| 😤 C&M_MC_Help                                                                                                    |                                                                                                    |
|----------------------------------------------------------------------------------------------------|----------------------------------------------------------------------------------------------------|
| Hide Back Forward Home Print Options                                                                                                    |                                                                                                    |
| Contents       Igdex       201950       Totle       Title       Title       Didux       Didux | User derived Function Blocks         An important concept is the User Derived FBs. With this concept, a user can generate his own libraries or identifies the reusable parts of an application program, created with the standard available FBs. By created save a tremendous amount of time in the next project. Moreover, the usage of own libraries enhance         The process of creating a UDFB starts with creating the corresponding FBD. The new FB's name (e.g. Jaw will represent the input and output pins of the new FB. Once the MyFB sch is created the user needs to new FB symbol in the ProjectUDFB.lbr. (FBD Editor commands) From this point on it will be the <i>FBname help.html</i> help file with pin descriptions. The generated file will be placed into the projectname/Source/Docs then it will not generate that file.         In this case projectname/Source/Docs/FBname.help.html will be listed by the Open HTML FB help file com         The UDFB below was created from the JOG.sch FBD.         UD1         JOG         Avis_REF       ERROR_ID         ENABLE         Forward |
| Collected Application                                                                                                    | The internal schematic of a ODFB can also be opened by the right mouse click/ C&M Function Block Files                                                                                                    |

Additional UDFB information can be found in the C&M\_MC\_Help Overview section.

#### UDFB With CPP Overview

All function blocks have lines of code behind them. It is possible to create a UDFB containing your custom lines of CPP code.

To do this we will construct a UDFB containing only inputs and outputs. We build the project to have C&M create skeleton CPP files. We then edit the skeleton files adding our code.

The C&M\_MC\_HELP on this subject can be found in the Overview section under 'C++ Library Interfaces.

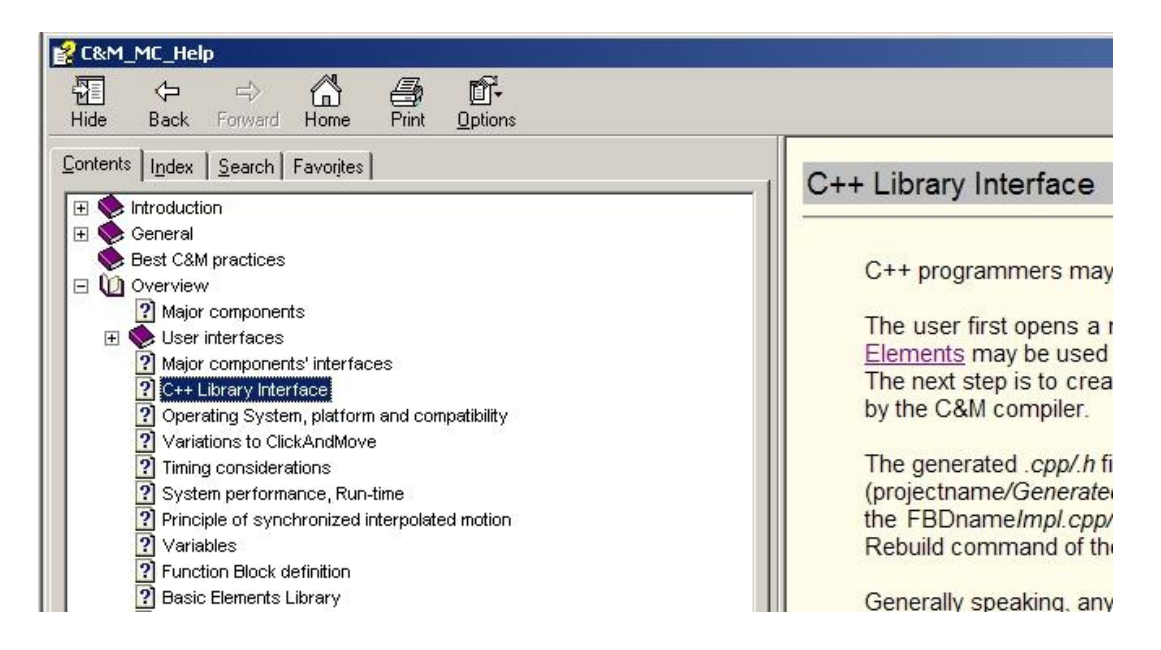

# 3 of 5 Averaging Problem

One of our customers needed a position averaging function. He wanted to average a set of 5 data points and not include the maximum and minimum samples in the average.

I came up with a solution based on the logic in this diagram. The function works but this might be better implemented in CPP.

Lets create a UDFB from CPP code to solve the same problem.

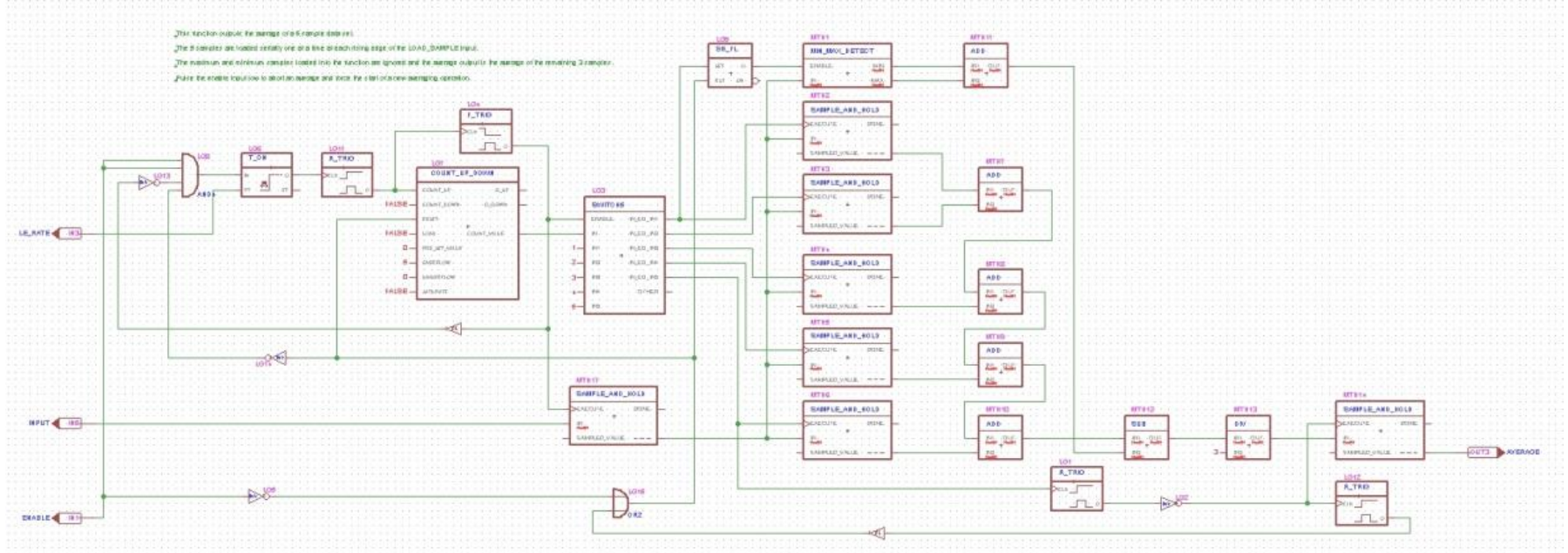

# Repurpose Existing Project

Open the Integrator project from the examples folder and save it to the project folder as AVERAGE\_DEMO.

| Project name                               |            |
|--------------------------------------------|------------|
| Project thumb view ON 🔽                    |            |
| Integrator                                 | •          |
| Project parent directory                   | Details >> |
| C:\CandM\Working_5_2_6\Examples            |            |
| Project directory:                         |            |
| C:\CandM\Working_5_2_6\Examples\Integrator |            |
|                                            | . 1        |
| OK Cancel He                               | elo ale    |

| Project name                    |                       |   |  |  |  |
|---------------------------------|-----------------------|---|--|--|--|
| AVERAGE_DEMO                    |                       |   |  |  |  |
| Project parent directory        |                       |   |  |  |  |
| C:\CandM\Working_5_2_6\Projects |                       |   |  |  |  |
| Project directory:              |                       |   |  |  |  |
| C:\CandM\Working_5_2_6\F        | Projects\AVERAGE_DEMO |   |  |  |  |
| 1                               | 1                     | 1 |  |  |  |

# Add an Skeleton UDFB

Add a User Derived Function Block to hold the CPP code. Add inputs and outputs shown in the image below. Use the exact names shown, they will become the names of the arguments and returned values for the CPP program. Update the library and save and close the UDFB. Rebuild the project to generate the skeletop files.

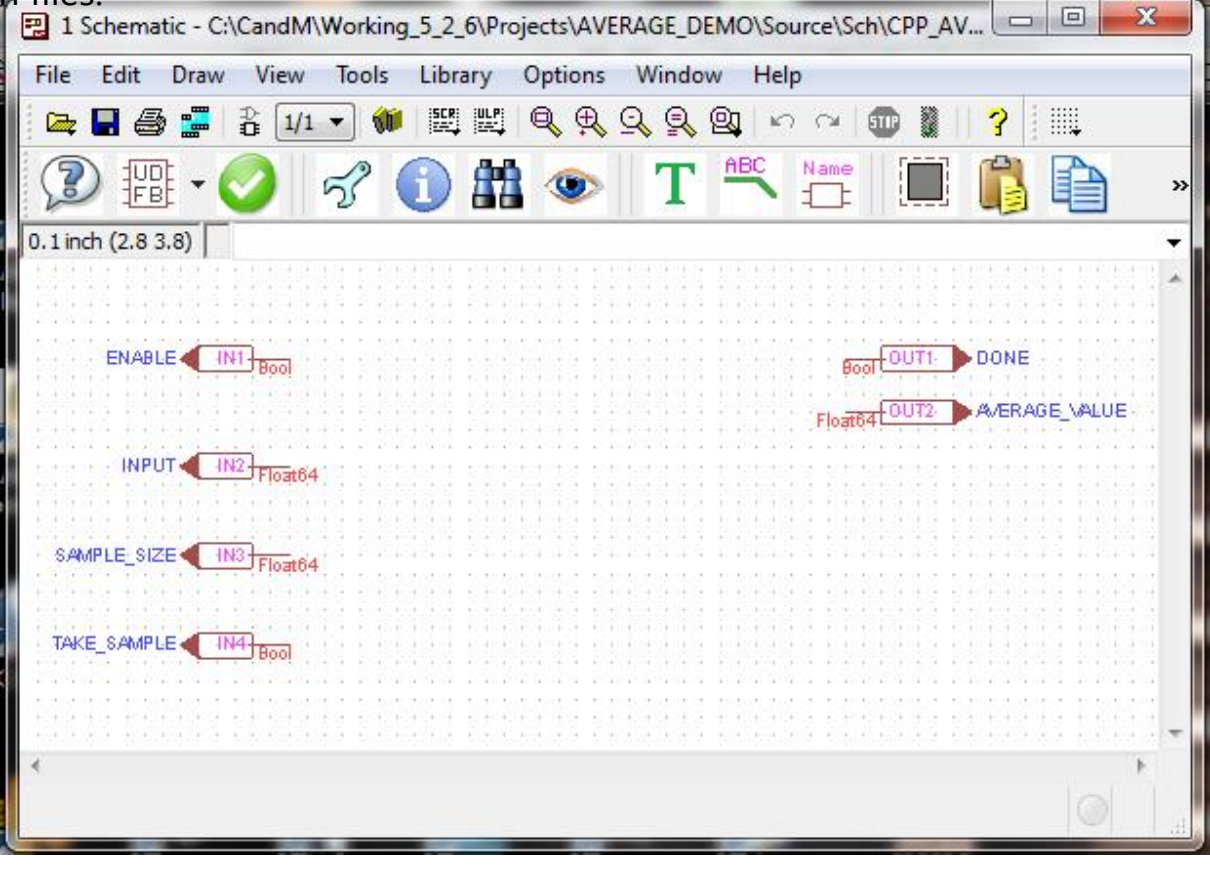

# Add a Cpp folder to the project.

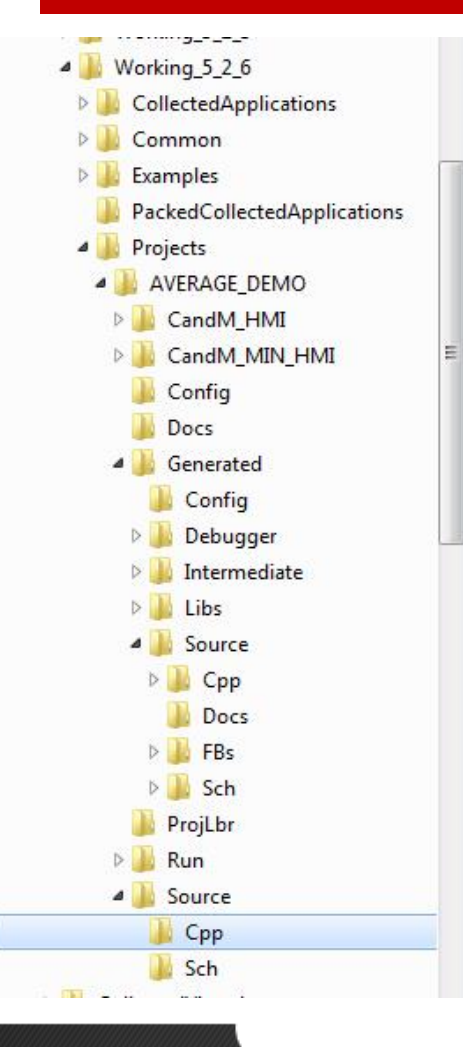

Create a folder named Cpp under the project\source folder. The new folder is shown in the image on the left. We must move the two files named CppAverageImpl.cpp and CppAverageImpl.h (Shown Below)from the project\Generated\Source\Cpp folder to the folder we just created. Be sure to move them, they must no longer exist in the Cpp folder under the Generated folder.

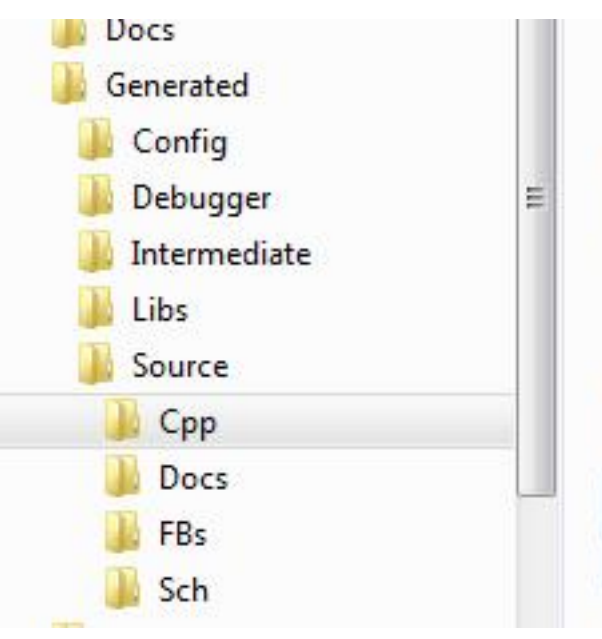

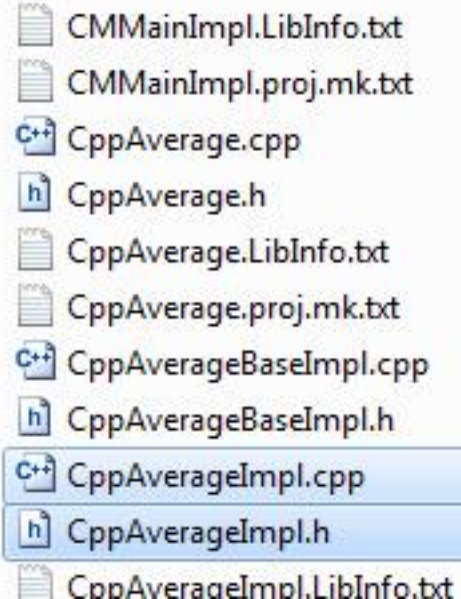

#### Add Code to the Header File

```
10
   eclass CppAverage : public CppAverageBase {
11
12
        public:
13
           CppAverage(Char const * instanceName, const
14
           ~CppAverage();
15
          void body(void);
16
        protected:
17
        private:
18
           // Object Copy Prevention
19
           CppAverage(const CppAverage&);
20
           CppAverage& operator=(const CppAverage&);
21
22
23
        // The next lines are my variables.
24
           Bool sampledEnable ;
25
           Bool sampledTake ;
26
           Float64 avgSum ;
27
           Float64 minVal ;
28
           Float64 maxVal ;
29
           Int sampleNum ;
30
31
    };
32
```

Add the hilighted line shown on the left to the CppAverageImpl.h file. Save the changes and close the file.

```
23
24
     void ImplFBsCM::CppAverage::
25 ⊟body()
26
     {
27
       Float64 tmp;
28
29
       if(*pin_Enable)
                                                 // Is the enable pin set to true?
30
       {
31
         if(!sampledEnable_)
                                                  // Are we detecting the rising edge of the enable pin?
32
                                                  // Take the first sample.
33
           sampleNum =1;
34
           maxVal_=(*pin_Input);
35
           minVal =maxVal ;
36
           avgSum =maxVal ;
37
           sampledTake_=(*pin_TakeSample);
                                                 // Note the state of the take sample pin
38
         }
39
         else
40
         {
41
           if(sampleNum <(*pin SampleSize))</pre>
                                                 // We keep taking samples until all requested samples are done.
42
43
             if(sampledTake_!=(*pin_TakeSample)) // Has the Take Sample pin changed state?
44
45
                                                 // Read the Input pin value
               tmp = (*pin_Input);
46
               avgSum_+=tmp;
                                                 // Add the new sample inut to my accumulator
47
               if(tmp>maxVal_)
                                                 // Copy the sample to my MAX and MIN registers if is an extreme value
48
               £
49
                 maxVal = tmp;
50
51
               if(tmp < minVal_)</pre>
52
53
                 minVal_ = tmp;
54
55
               sampleNum ++;
                                                 // Bump up my sample taken count
56
57
           sampledTake_=(*pin_TakeSample);
                                                 // Update the last known value of the take sample input pin
58
           3
59
                                                 // If we have taken all samples, calculate the average and signal Done.
           else
60
61
             src AverageValue=(avgSum - (maxVal + minVal ))/((*pin SampleSize)-2);
62
             src Done=TRUE;
63
64
         }
65
       }
66
       else
                                                 // If the enable pin is turned off, then turn off output Done pin.
67
       {
68
         src Done=FALSE;
69
       }
70
       sampledEnable_=(*pin_Enable);
                                                 // Update the last know value of the Enable input pin
71
    }
72
```

Add the lines of code shown on the left to the body function in the CppAverageImpl.cpp file. Save and close the file.

| File P | roject Run Interface Virtual machine Collected                                                                                                    | C&M application Tools Settings |       |        |                    |           | Wind |  |
|--------|----------------------------------------------------------------------------------------------------|--------------------------------|-------|--------|--------------------|-----------|------|--|
|        | Build (compile only latest changes)<br>Rebuild (complete recompile)                                                                                             |                                | U     | 虊      | ?                  | •         | Targ |  |
|        | Delete C&M generated files                                                                                                    |                                |       |        |                    |           |      |  |
|        | Open XML Delete generated files<br>Validate all Delete all the files generated by the C&U<br>This command is useful to reduce the s<br>Open HTM to be e-mailed. | M Compiler<br>size of the pr   | oject | e.g. i | n <mark>cas</mark> | e it need | s    |  |
|        | Open HTML FB help file                                                                                                    |                                |       |        |                    |           |      |  |
|        |                                                                                                    |                                |       |        |                    |           |      |  |
|        | Replace FBD editor (Eagle) settings with defaults                                                                                                    |                                |       |        |                    |           |      |  |

# Rebuild the Project

Clean the project and then do a complete rebuild of the project.

| File Project Run Interface Virtu | al machine Collected C&M application Tools Settings Window Help                                                                                                    |
|----------------------------------|----------------------------------------------------------------------------------------------------|
| 🕒 🄊 送 - 🖿 🗀 🛤 🔺 📣                | 🏆 🔤 🕨 🏂 🍓 🕨 💓 🔯 🤹 🥐 🔹 Target platform : PC                                                                                                    |
| Message window                   | Rebuild (complete recompile)       Image: Second state of the second state of the seco |

### Add an Empty UDFB to the Project

To create the UDFB start with a new empty schematic. On the C&M Desktop click 'File', 'New FBD (schematic)

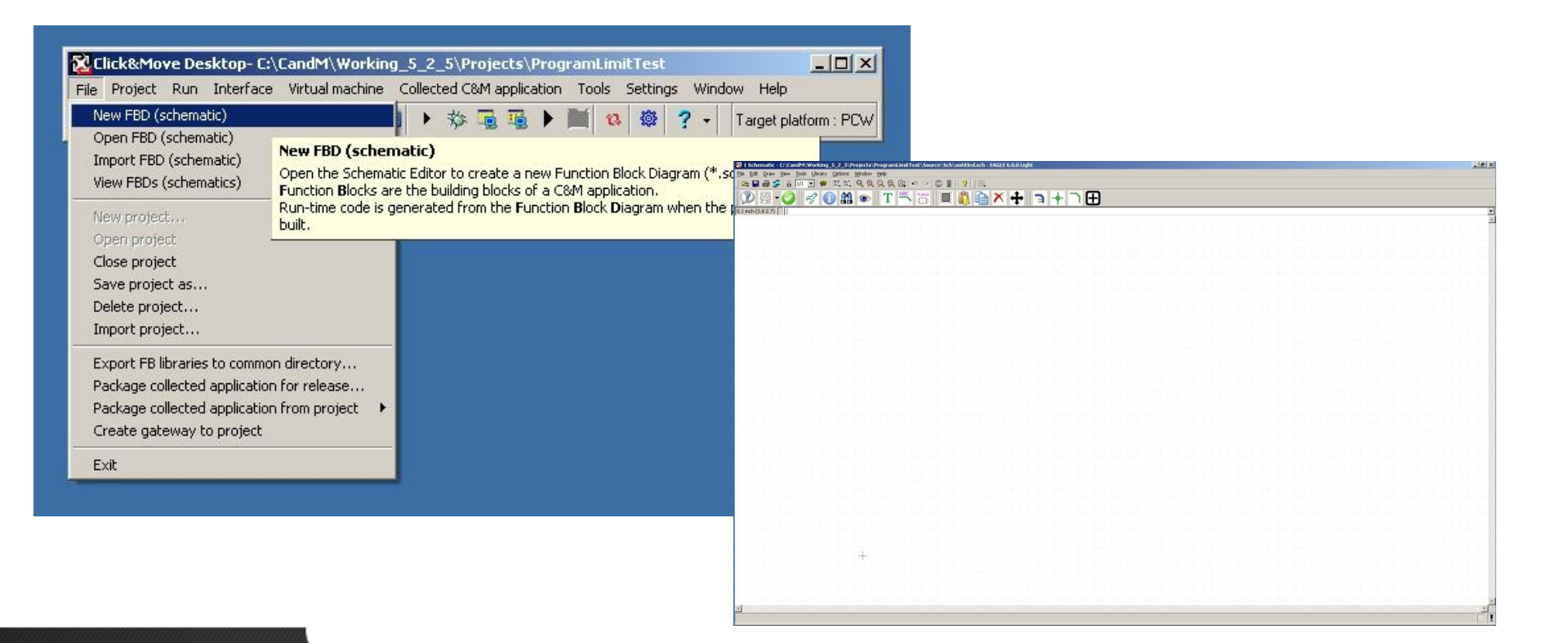

# Add DROP\_AVERAGE UDFB To the Project

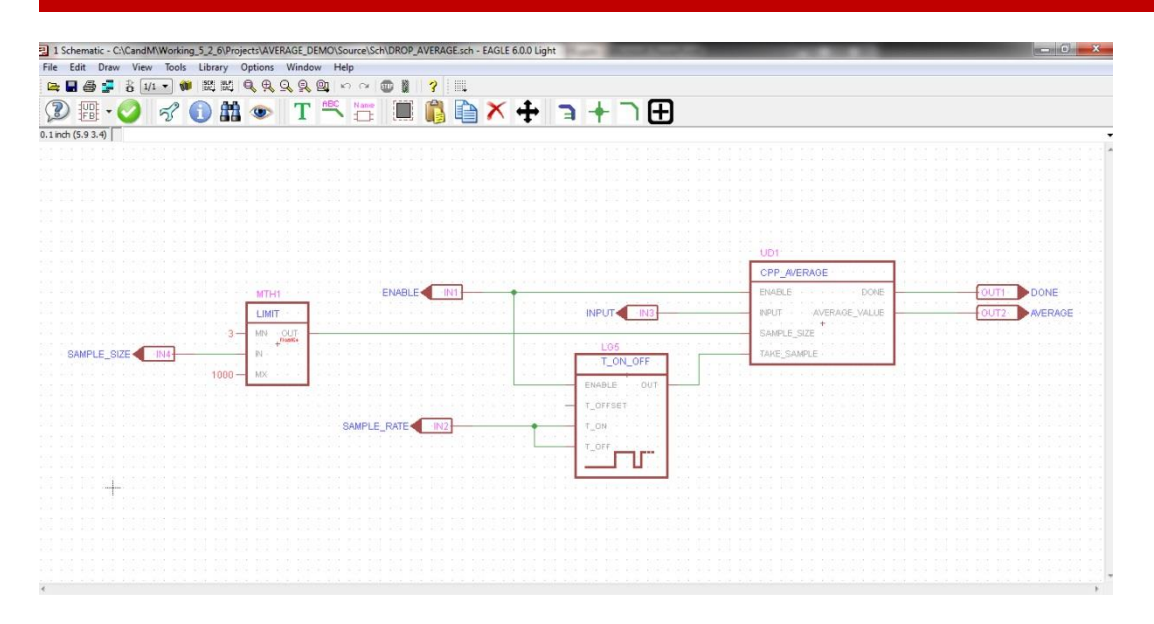

Add the elements shown on the left to the empty schematic just created. Save the schematic as DROP\_AVERAGE.

### Delete the Integrator schematic

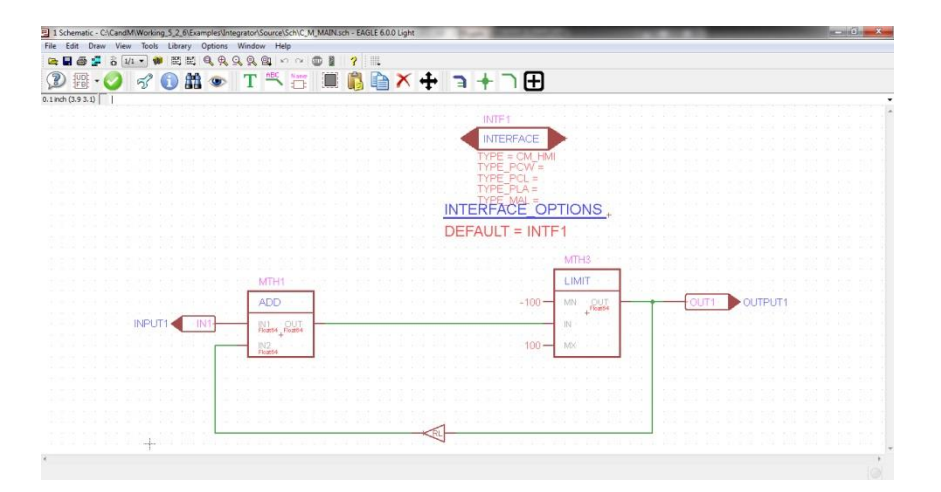

Open the Main schematic and delete all the logic blocks, wires, inputs and outputs.

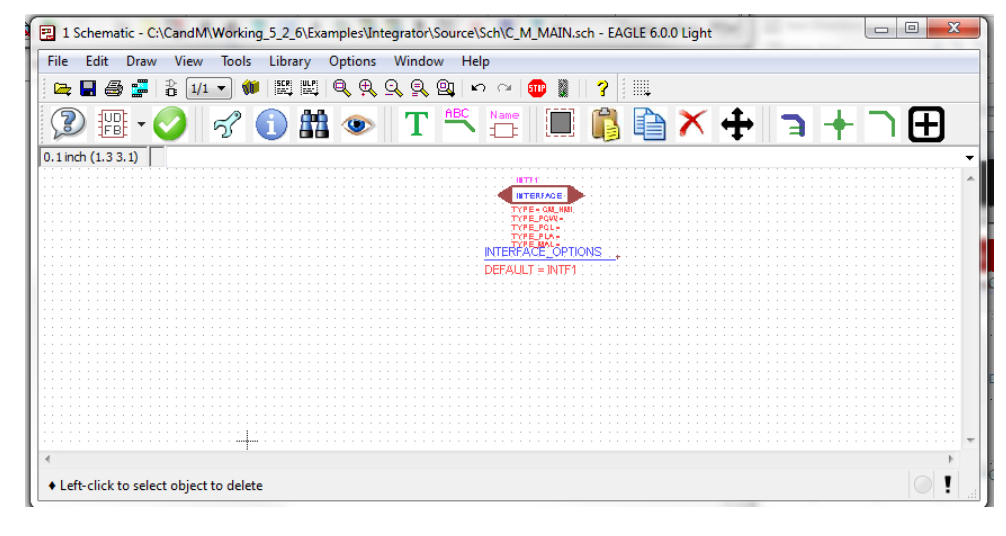

# Disconnect the Graphical HMI

Right click the INTERFACE object and choose Set Connect . Clear the field named "TYPE =" and click "OK"

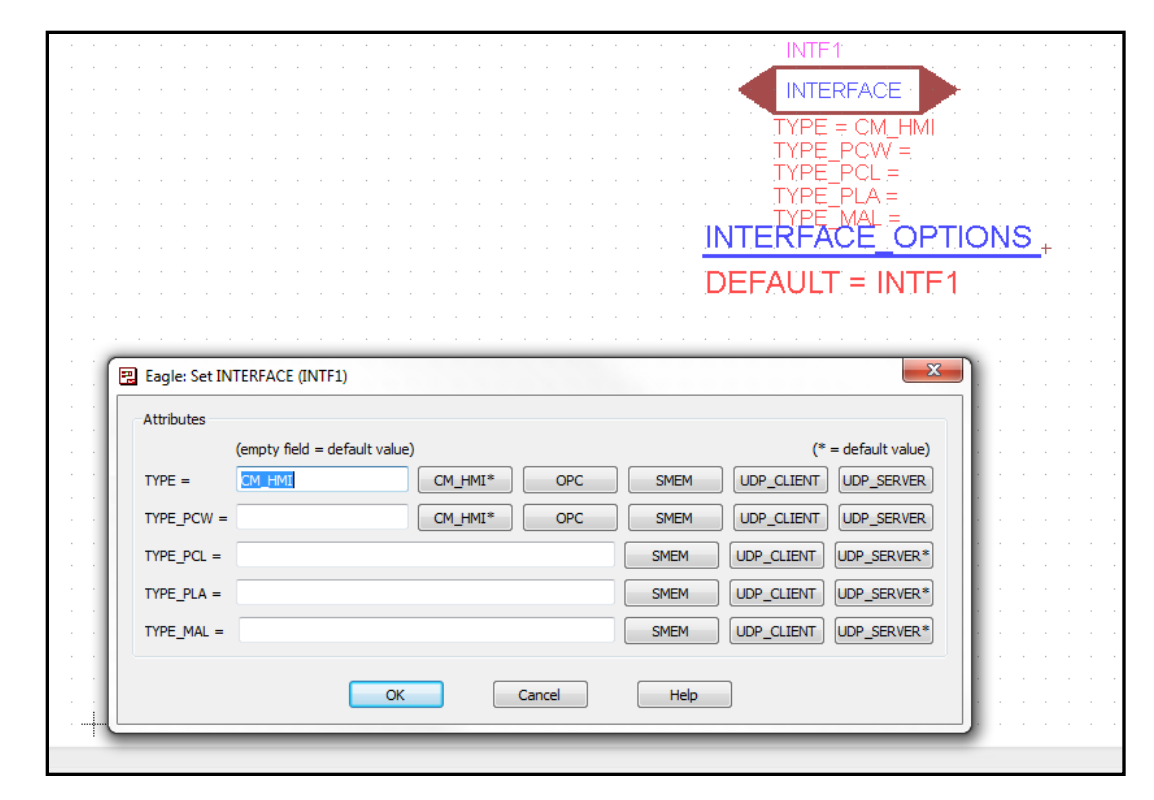

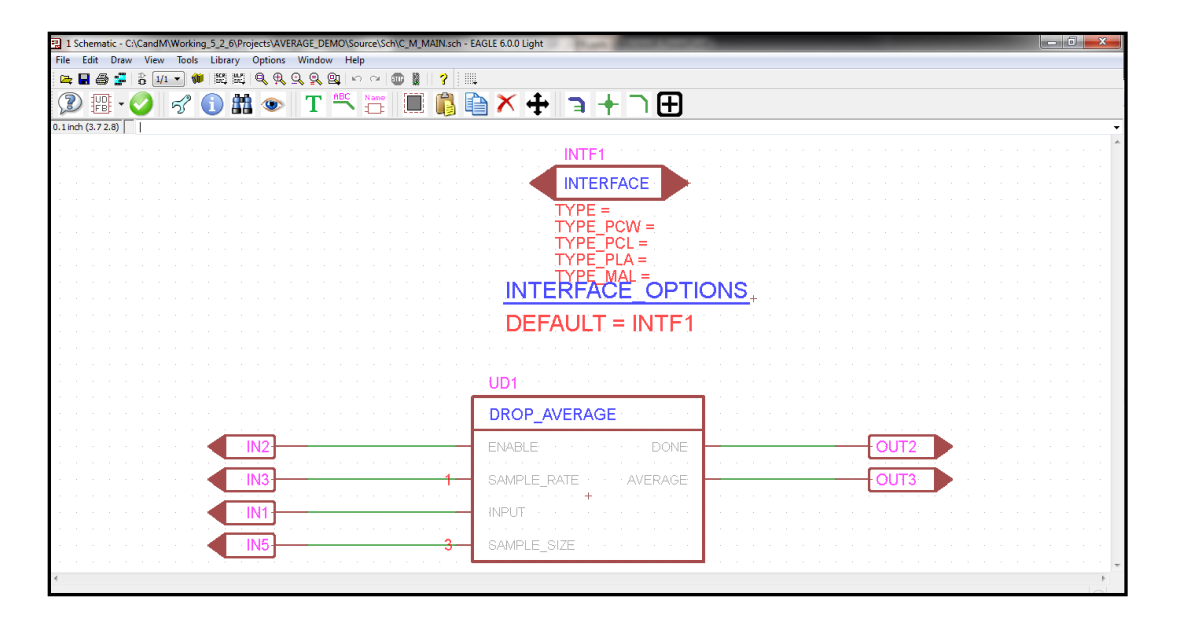

# Add Averaging function

Add the inputs, outputs, the DROP\_AVERAGE UDFB, and the wires as shown in the image at left.

Set the default values for SAMPLE\_RATE and SAMPLE\_SIZE as shown.

Close the schematic and rebuild the project.

| File       Project       Run       Interface       Virtual machine       Collected C&M application       Tools       Settings       Window       Help         Build (complete recompile)       Delete C&M generated files       Virtual Machine       Point       Point       Point         C:/F       Open XML property file editor       Point       Point       <                                                                                                    | Click&Move Deskto                                                                                                    | p- C:\CandM\Working_5_2_                                                                                                    | 6\Projects\AVERA                                                                                                    | GE_DEMO                                             |                                                                                                    | 100                                                                                                    |                                                                                                    | x                                                   |      | e |
|----------------------------------------------------------------------------------------------------|----------------------------------------------------------------------------------------------------|----------------------------------------------------------------------------------------------------|----------------------------------------------------------------------------------------------------|-----------------------------------------------------|----------------------------------------------------------------------------------------------------|----------------------------------------------------------------------------------------------------|----------------------------------------------------------------------------------------------------|-----------------------------------------------------|------|---|
| Build (complete recompile)         Delete C&M generated files         C: /P         Open XML property file editor         make         Make Addide all property and config XML files         Open XML project description file         Open XML project description file         Open XML project description file         Open XML Project description file         C: /P         Open XML FB help file         C: /P         Open XML FB help file         C: /P         Open XML FB help file         C: /P         Options         C' /AMEXIN-1/ Common/System/Tacs/PCW -1         Puburger /Cop/MXN / Options         Beauger /Cop/MXN / Options         Beauger /Cop/MXN / Options         Beauger /Cop/MXN / Options         C: /AmeM /MORKIN-1/ Common/System/Tacs/PMN -1         C: /CandM /MORKIN-1/ Common/System/Debugger / Ince /MN -1         C: /CandM /MORKIN-1/Common/System/Debugger / Ince /MN -1         C: /CandM /MORKIN-1/Common/System/Debugger / Ince /MN -1         C: /CandM /MORKIN-1/Common/System/Debugger / Ince /MN -1         C: /CandM /MORKIN-1/Common/System/Debugger / Ince /MN -1         C: /CandM /MORKIN-1/Common/System/Debugger / Ince /MN -1         C: /CandM /MORKIN-1/Common/System/Debugger / Ince /MN -1 <tr< td=""><td>File Project Run</td><th>Interface Virtual machine</th><td>Collected C&amp;M a</td><td>application</td><td>Tools</td><td>Settings</td><td>Window Hel</td><td>р</td><td></td><td>2</td></tr<> | File Project Run                                                                                                    | Interface Virtual machine                                                                                                    | Collected C&M a                                                                                                    | application                                         | Tools                                                                                                    | Settings                                                                                                    | Window Hel                                                                                                    | р                                                   |      | 2 |
| CC:/CandAr/WORKIN~L/Projects/AVERGeV - 1<br>C/CA129E~L/System/MakeFiles/SmemIntfCor<br>Source/Cpp/MGW/PCW -I Source/Cpp/PCW -I<br>C/CA129E~L/System/MakeFI-1<br>make.exe[1]: Entering directory `C:/Can<br>make.exe[1]: Leaving directory `C:/Can<br>C:/PROGRA~2/A-M-C/CA129E~L/System/Bin/A<br>CC:/CandM/WORKIN~L/Projects/VERAG~1 - f<br>C/CA129E~L/System/MakeFiles/XMLValidati<br>make.exe[1]: Entering directory `C:/Can<br>make.exe[1]: Entering directory `C:/Can<br>make.exe[1]: Nothing to be done for `Bty<br>make.exe[1]: Nothing to be done for `Bty<br>make.exe[1]: Leaving directory `C:/Can<br>make.exe[1]: Leaving directory `C:/Can<br>make.exe[1]: Leaving directory `C:/Can<br>make.exe[1]: Leaving directory `C:/Can<br>make.exe[1]: Leaving directory `C:/Can<br>make.exe[1]: Leaving directory `C:/Can<br>make.exe[1]: Leaving directory `C:/Can<br>make.exe[1]: Leaving directory `C:/Can<br>make.exe[1]: Leaving directory `C:/Can<br>make.exe[1]: Leaving directory `C:/Can<br>make.exe[1]: Leaving directory `C:/Can<br>make.exe[1]: Leaving directory `C:/Can<br>make.exe[1]: Leaving directory `C:/Can<br>make.exe[1]: Leaving directory `C:/ROGRA~2/A-<br>Project is successfully built.                                                                                                    | File Project Run<br>Build (com<br>Rebuild (com<br>C:/P:<br>C:/P:<br>C:/P:<br>Open XML<br>make<br>Validate all<br>make<br>Validate all<br>make<br>Open HTM<br>C:/P:<br>Open HTM<br>C/CA<br>C:/P:<br>Open HTM<br>C/CA<br>C:/P:<br>Open HTM<br>C/CA<br>C:/P:<br>Open HTM<br>C/CA<br>C:/P:<br>Open HTM<br>C/CA<br>C:/P:<br>Open HTM<br>C/CA<br>C:/P:<br>Open HTM<br>C/CA<br>C:/P:<br>Options<br>C:/PROGRA-2/A-M-C/<br>Debugger/Opp/MGW<br>Generated/Debugger<br>C:/CandM/WORKIN-1/<br>C:/CandM/WORKIN-1/<br>C:/CandM/WORKIN-1/<br>C:/CA129E~1/System/<br>make.exe[1]: Enter<br>make.exe[1]: Leavi<br>C:/PROGRA-2/A-M-C/<br>C:/PROGRA-2/A-M-C/<br>C:/PROGRA-2/A-M- | Interface Virtual machine<br>pile only latest changes)<br>mplete recompile)<br>A generated files<br>property file editor<br>property and config XML fil<br>L project description file<br>L FB help file<br>D editor (Eagle) settings with<br>Click this menu item, select<br>The topics in this chapter d<br>Common/System/Debugge<br>Common/System/Debugge<br>Common/System/Debugge<br>Debugger/Incs/NGW/PCW<br>Debugger/Incs/NGW/PCW<br>Incs/NSystem/Debugge<br>Debugger/Incs/NGW/PCW<br>Incs/NSystem/Debugge<br>Debugger/Incs/System/Debugge<br>Debugger/Incs/NGW/PCW<br>MAKEFI~1<br>ing directory `C:/Cand<br>CA1292~1/System/Bin/P | Collected C&M a<br>es<br>defaults<br>a tab and press FI<br>escribe various pre<br>r/Incs -I C:/f<br>-I C:/PROGRA-<br>C:/PROGRA-2A-<br>Project options - Tai<br>Target platform De | Autosave                                            | Tools  Tools  To | Settings  CM_TARGE /System//  CM_TARGE I C:/PRO cs/PCW - on/Syste on/Syste /Debugg stem/Deb M_ ptions   Targe Compro | Window Hel<br>Target platform<br>m/Incs -I<br>MAKEFI~1<br>T_ID=PCW<br>GRA~2/A-M-I<br>m/Incs/MGW -<br>m/Incs -I<br>pp/PCW -I<br>er/Cpp -I<br>ugger/Incs/M<br>tproperties   Load pa<br>ment selection for "Reference of the selection for "Reference of the selection for the selection for "Reference of the selection for "Reference of the selection for "Reference of the selection for "Reference of the selection for "Reference of the selection for "Reference of the selection | P<br>: PCW<br>X<br>-I<br>fGW<br>ath<br>un all' menu | item |   |
|                                                                                                    | C/CA129E~1/System/<br>Source/Cpp/MGW/PCW<br>C/CA129E~1/System/<br>make.exe[1]: Enter<br>make.exe[1]: Nothi<br>make.exe[1]: Leavi<br>C:/PROGRA~2/A-M-C/<br>CC:/CandM/WORKIN~1<br>C/CA129E~1/System/<br>make.exe[1]: Enter<br>make.exe[1]: Inothi<br>make.exe[1]: Leavi<br>make: Leaving dire<br>Project is success                                                                                                    | MakeFiles/SmemIntfCog<br>-I Source/Cpp/PCW -I<br>MAKEFI~1<br>ing directory `C:/Car<br>ng to be done for `Bu<br>ng directory `C:/Can<br>CA1292~1/System/Bin/A<br>/Projects/AVERA6~1 -f<br>MakeFiles/XMLValidati<br>ing directory `C:/Can<br>otory `C:/Can<br>ctory `C:/PROGRA~2/A-<br>fully built.                                                                                                    |                                                                                                    | Debug Debug Projec Messa Build optic Auto With Auto | gger<br>Jgger Viewer<br>at viewer<br>age window<br>ns<br>-generate pa<br>-generate pa<br>-generate pa<br>-generate pack<br>-upload pack                                                                                                    | Ackage from pr<br>MI C With<br>C With                                                                                | &M Application<br>coad and run C Loa<br>lebugger<br>oject after compilation<br>nout C&M-Min-HMI<br>after compilation                                                                                                    |                                                     |      |   |

# Set the project Options

Click File and Options from the C&M Desktop.

Un-check the C&M Hmi and check the C&M Min-Hmi.

Click Apply and OK

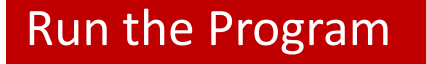

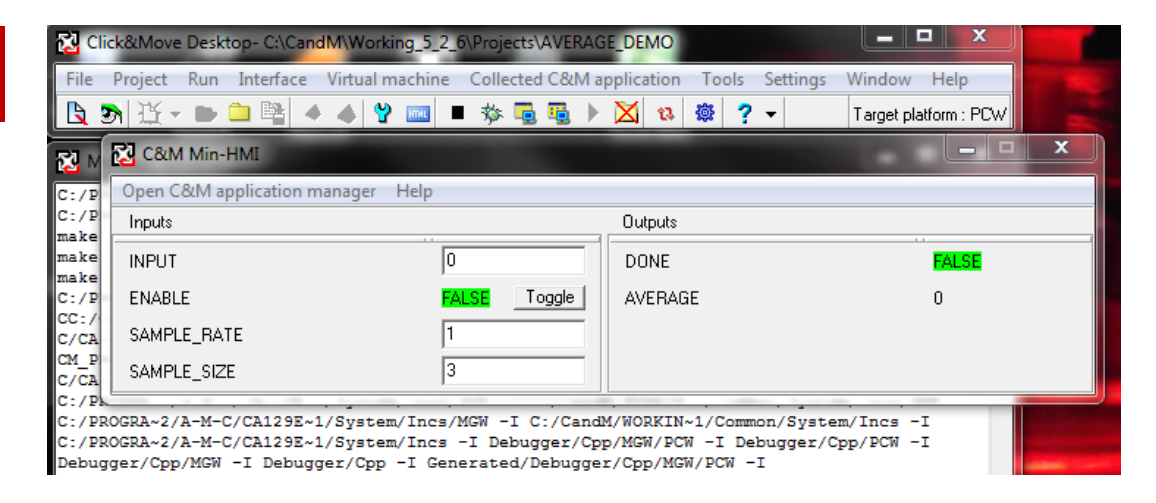

At startup the Min-Hmi will open with controls and indicators for each input and output on the main schematic.

The program samples a stream of input data at the sample rate. After collecting the number of samples indicated by sample size the average is calculated.

The calculated average will not include the maximum and minimum valued samples taken. For that reason the actual number of samples in the average is always two less than the value of sample size.

To test, use a 10 second sample rate and the debugger to monitor the action and set the input value manually from the mini HMI. The first sample is taken when the enable input goes true and subsequent samples are taken each time the take sample input changes state.